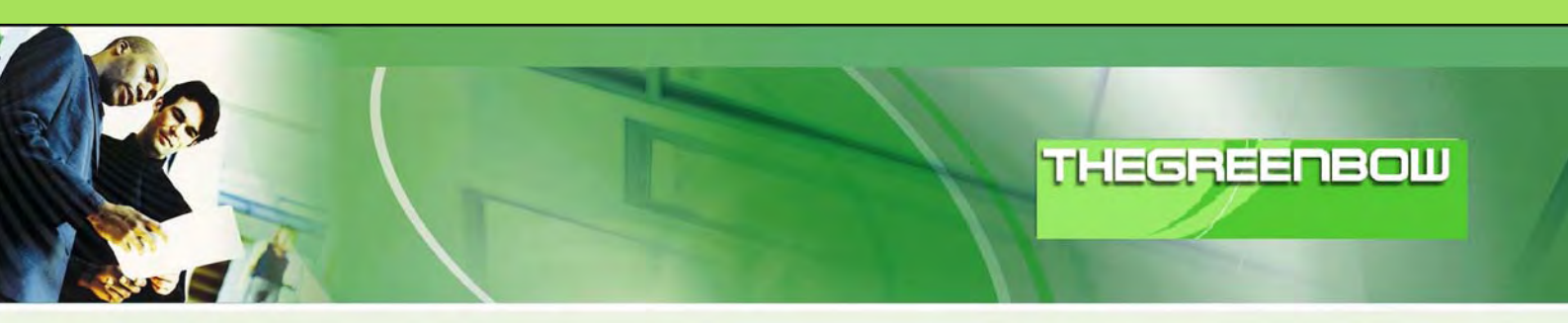

# TheGreenBow IPSec VPN Client Guide de Configuration Resix NetxServ

Site Web: Contact: http://www.thegreenbow.com support@thegreenbow.com

IPSec VPN Router Configuration

| THEGP | RE | B | 6811961                   |
|-------|----|---|---------------------------|
|       | 1  |   | Contraction of the second |

| Doc.Ref     | tgbvpn_cg_ResixNetxServ_fr |
|-------------|----------------------------|
| Doc.version | 2.0 – Avr.2005             |
| VPN version | 2.5x                       |

## Table des Matières

| 1 | In  | ntroduction                                | . 0 |
|---|-----|--------------------------------------------|-----|
|   | 1.1 | But du document                            | . 0 |
|   | 1.2 | Description de l'environnement réseau      | . 0 |
| 2 | С   | onfiguration VPN du routeur Resix NetxServ | . 0 |
|   | 2.1 | VPN Configuration                          | . 0 |
|   | 2.2 | Génération des certificats                 | . 0 |
| 3 | Т   | heGreenBow IPSec VPN Client configuration  | . 0 |
|   | 3.1 | VPN Client Phase 1 (IKE) Configuration     | . 0 |
|   | 3.2 | Import des Certificats dans le Client VPN  | . 0 |
|   | 3.3 | Configuration Certificat Local ID          | . 0 |
|   | 3.4 | VPN Client Phase 2 (IPSec) Configuration   | . 0 |
|   | 3.5 | Ouvrir un tunnel VPN IPSec                 | . 0 |
| 4 | С   | contacts                                   | . 0 |

| THECOCOCOMISSION | Doc.Ref     | tgbvpn_cg_ResixNetxServ_fr |
|------------------|-------------|----------------------------|
|                  | Doc.version | 2.0 – Avr.2005             |
|                  | VPN version | 2.5x                       |

## 1 Introduction

#### 1.1 But du document

Ce document décrit la configuration du Client VPN IPSec TheGreenBow avec un routeur Resix NetxServ du constructeur Resix.

#### 1.2 Description de l'environnement réseau

Dans notre document, nous décrirons un exemple de connexion entre le client TheGreenBow VPN et le réseau local se trouvant derrière le routeur Resix NetxServ. Le client VPN est connecté à l'Internet par son FAI. Dans le réseau local, le client utilisera une adresse IP virtuelle. Toutes les adresses dans ce document sont données à titre d'exemple.

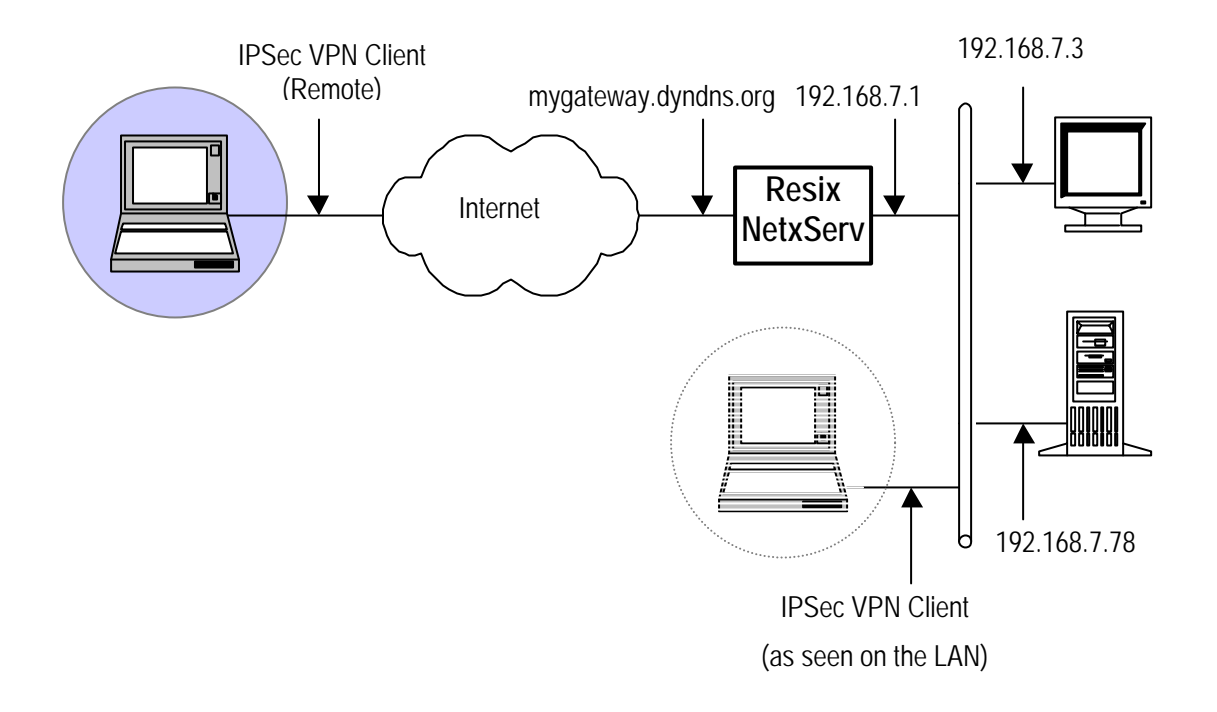

| THECOECOOMING | Doc.Ref     | tgbvpn_cg_ResixNetxServ_fr |
|---------------|-------------|----------------------------|
|               | Doc.version | 2.0 – Avr.2005             |
|               | VPN version | 2.5x                       |

## 2 Configuration VPN du routeur Resix NetxServ

Cette section décrit la configuration VPN de votre Routeur VPN Resix NetxServ.

## 2.1 VPN Configuration

Cliquer sur l'onglet « VPN ».

Dans le menu suivant, sélectionnez: « Gestion des tunnels VPN » :

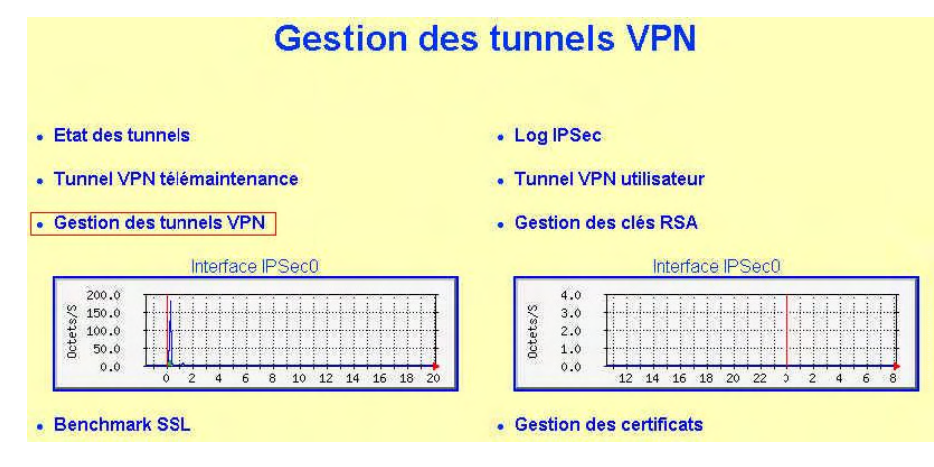

| Doc.Ref     | tgbvpn_cg_ResixNetxServ_fr |
|-------------|----------------------------|
| Doc.version | 2.0 – Avr.2005             |
| VPN version | 2.5x                       |

Dans l'écran suivant, remplissez les champs :

- Le secret partagé doit également être saisie dans la configuration du client IPSec TheGreenBow, en Phase 1.
- Remplir le champ IP distante par : 0.0.0.0/0

| 1                      |                                                               |       |
|------------------------|---------------------------------------------------------------|-------|
| Nom du tunnel          | Telemaintenance                                               |       |
| Actif                  | oui () 🕜                                                      | Liste |
| Adresse IP locale      |                                                               | Liste |
| Réseau local           | \$IP_VPN_WAN/32 ()                                            | Liste |
| Nexthop local          | 192.168.7.10 (gw greenbow)                                    | Liste |
| IP distante            | 0.0.0.0/0 (vpn_telemaintenance_ext)                           | Liste |
| Reseau distant         | 192.168.100.10/32 (lan vpn telemaintenance ext) 💌             | Liste |
| Initiateur             | nan () 🛩                                                      |       |
| Туре                   | tunnel () 🔜                                                   |       |
| Authby                 | secret (secret partagé) 🚽 🔫                                   | -     |
| Clé RSA locale         | cle_locale_tele (Cle locale telemaintenance)                  | ]     |
| ID local               |                                                               |       |
| Clé RSA distante       | cle_telemaintenance_distante (cle distante telemaintenance) 💌 | F.    |
| ID distant             |                                                               |       |
| Certificat distant     | greenbow (Certificat distant de greenbow) 💌                   |       |
| Secret partagé         | test                                                          |       |
| PFS                    | oui () 💌                                                      |       |
| IKE : authentification | md5-96 (md5 96 bits)                                          |       |
| IKE : chiffrement      | 3des (3des)                                                   |       |
| IKE : longueur clé DH  | 1024 (1.024 Bits) 💌                                           |       |
| ESP: authentification  | md5-96 (md5 96 bits)                                          |       |
| ESP : chiffrement      | 3des (3des)                                                   |       |
| ESP : longueur clé DH  | 1024 (1.024 bits) 💌                                           |       |
| Description            | Tunnel de telemaintenace                                      |       |

Phase 1

- IKE authentification: md5 96 bits
- IKE chiffrement: 3des
- IKE longueur clé DH: 1024 bits

Phase 2

- ESP authentification: md5 96 bits
- ESP chiffrement: 3des
- ESP longueur clé: DH 1024 bits

Puis, rechargez la configuration (avec ou sans reboot) en allant dans l'onglet « Action ».

| THECOCODONIO | Doc.Ref     | tgbvpn_cg_ResixNetxServ_fr |
|--------------|-------------|----------------------------|
|              | Doc.version | 2.0 – Avr.2005             |
|              | VPN version | 2.5x                       |

#### 2.2 Génération des certificats

Il est nécessaire de créer un certificat X.509 distant pour le Client VPN IPSec TheGreenBow

Cliquer sur l'onglet « VPN »

Dans le menu suivant, sélectionnez « Gestion des certificats » :

| Etat o   | des tunnels                      | Log IPSec                                                                                    |
|----------|----------------------------------|----------------------------------------------------------------------------------------------|
| Tunn     | el VPN télémaintenance           | Tunnel VPN utilisateur                                                                       |
| Gesti    | ion des tunnels VPN              | Gestion des clés RSA                                                                         |
|          | Interface IPSec0                 | Interface (PSec0                                                                             |
| Octets/S | 12.0<br>9.0<br>6.0<br>3.0<br>0.0 | 4.0<br>3.0<br>2.0<br>1.0<br>0.0<br>2.0<br>0.0<br>2.0<br>0.0<br>2.0<br>0.0<br>2.0<br>0.0<br>0 |

Créer un certificat distant pour le Client VPN IPSec TheGreenBow:

| Numéro | Nom          | Description                    |        |          |         |            |            |
|--------|--------------|--------------------------------|--------|----------|---------|------------|------------|
| 0      | cert_serveur | Certificat serveur             | Upload | Modifier | Générer | Certificat | Clé privée |
| 1      | Greenbow     | Certificat distant de greenbow | Upload | Modifier | Générer | Certificat | Clé privée |

Cliquer sur le lien « Générer » afin de générer le certificat de TheGreenBow.

Cliquer ensuite sur les liens « **Certificat** » et « **Clé privée** » afin de télécharger respectivement le certificat (*certificat utilisateur*) et la clé privée (*clé privée utilisateur*) distante.

Copier la ligne "Subject" qui s'affiche lors de la demande de téléchargement du lien « Certificat » (certificat utilisateur). Cette information servira lors de la configuration du NetxServ mais aussi pour les paramètres du Client VPN TheGreenBow.

| Confirmation de téléchargement                                                        |
|---------------------------------------------------------------------------------------|
| Télécharger Annuler                                                                   |
| Retour                                                                                |
|                                                                                       |
| Certificate:                                                                          |
| Data:                                                                                 |
| Version: 3 (0x2)                                                                      |
| Serial Number: 26 (0x1a)                                                              |
| Signature Algorithm: md5WithRSAEncryption                                             |
| Issuer: C=FR, ST=IDF, L=Paris, O=resix, OU=Departement securite, CN=CA NetxsServ      |
| Validity                                                                              |
| Not Before: Jun 21 08:48:10 2004 GMT                                                  |
| Not After : Jun 21 08:48:10 2005 GMT                                                  |
| Subject C=FR, ST=IDF, O=resix, OU=Departement securite, CN=Certificat utilisateur 502 |
| Subject Public Key Info                                                               |

| THECOECODONING | Doc. | Ref t     | gbvpn_cg_ResixNetxServ_fr |
|----------------|------|-----------|---------------------------|
|                | Doc. | version 2 | 2.0 – Avr.2005            |
|                | VPN  | version 2 | 2.5x                      |

Cliquer finalement sur le lien «Clé privée » de la ligne 0 afin d'avoir le certificat d'authentification du NetxServ (certificat racine)

Transmettre ces 3 fichiers au Client VPN IPSec TheGreenBow.

| THEGREENBOU | Doc.Ref     | tgbvpn_cg_ResixNetxServ_fr |
|-------------|-------------|----------------------------|
|             | Doc.version | 2.0 – Avr.2005             |
|             | VPN version | 2.5x                       |

## 3 TheGreenBow IPSec VPN Client configuration

#### 3.1 VPN Client Phase 1 (IKE) Configuration

Dans le champ "Interface", vous pouvez sélectionner une étoile ("\*") si le client reçoit une adresse IP dynamique de son FAI par exemple.

Dans le champ "Adresse distante", entrez l'adresse IP ou un nom DNS du routeur distant.

En cliquant sur le bouton "Avancé", vous pouvez configurer Phase 1 IDS et le Mode Agressif.

| TheGreenBow VPN Client                                                                                  |                                                                                                    | ×                                                                                          |
|----------------------------------------------------------------------------------------------------|----------------------------------------------------------------------------------------------------|--------------------------------------------------------------------------------------------|
|                                                                                                    | οw                                                                                                    | VPN Client                                                                                 |
| Console <ul> <li>Parameters</li> <li>Connections</li> </ul> Configuration Configuration CnxVpn1 CnxVpn1 | Phase 1 (Authentication)         Name         CnxVpn1         Interface         Remote Gateway         mydomain.dyndr            • Preshared Key         Confirm         ************************************ | L'adresse de la<br>passerelle distante est<br>soit son adresse IP<br>soit son adresse DNS. |
| VPN Tunnel active                                                                                       | Encryption 3DES<br>Authentication MD5<br>Key Group DH1024                                                                                                    | Save & Apply                                                                               |

**Configuration Phase 1** 

| THEGREENBOU | Doc.Ref     | tgbvpn_cg_ResixNetxServ_fr |
|-------------|-------------|----------------------------|
|             | Doc.version | 2.0 – Avr.2005             |
|             | VPN version | 2.5x                       |

## 3.2 Import des Certificats dans le Client VPN

Cocher l'option "Importer Certificats ..."

Importer ensuite les certificats crées à l'aide du NetxServ.

| TheGreenBow<br>File VPN Configur        | VPN Client<br>ation Tools ?                              |                                                                                                    |       | _IIX         |
|-----------------------------------------|----------------------------------------------------------|----------------------------------------------------------------------------------------------------|-------|--------------|
| THEGRE                                  | ertificates Import                                       | . n.                                                                                                    | ×     | VPN Client   |
| Consoli<br>Parame<br>Connec<br>Configur | Root Certificate<br>User Certificate<br>User Private Key | Browse<br>Browse<br>Browse<br>k Cancel<br>entificate C<br>Encryption 3DES<br>hentication MD5<br>Key Group DH102 | a.244 | t            |
|                                         |                                                          |                                                                                                    |       | Save & Apply |
| VPN ready                               |                                                          |                                                                                                    |       | Tunnel: 🧿    |

Import Certificat

| THECOCODOMISION | Doc.Ref     | tgbvpn_cg_ResixNetxServ_fr |
|-----------------|-------------|----------------------------|
|                 | Doc.version | 2.0 – Avr.2005             |
|                 | VPN version | 2.5x                       |

## 3.3 Configuration Certificat Local ID

Cliquer sur le bouton "Avancé" ou Avdvanced".

Pour local id choisir "DER ASN1 DN"

Pour le champ valeur remplir avec la ligne **Subject** copié lors du téléchargement du certificat utilisateur. Configuration phase 1 (mode avancé)

| IneureenBow VPN Life                               | nc                                                                     |                 |
|----------------------------------------------------|------------------------------------------------------------------------|-----------------|
| anced Configuration                                |                                                                        | ×               |
| Aggressive Mode     IKE Port     X-AUTH     X-AUTH | Value : C=FR, ST=IDF, C<br>Type : DER ASN1 DN                          | D=resix         |
| 1 CONTRACT POPUL                                   |                                                                        | 1               |
| Login :                                            | value:                                                                 | F               |
| Password :                                         | Type: DNS                                                              |                 |
|                                                    |                                                                        |                 |
|                                                    | Ok<br>IKE<br>Encryption 3DES<br>Authentication MD5<br>Key Group DH1024 | Cancel Advanced |
|                                                    |                                                                        | Save & Apply    |

Advanced Configuration

| THECOCEDOGH MANAGEM | Doc.Ref     | tgbvpn_cg_ResixNetxServ_fr |
|---------------------|-------------|----------------------------|
|                     | Doc.version | 2.0 – Avr.2005             |
|                     | VPN version | 2.5x                       |

## 3.4 VPN Client Phase 2 (IPSec) Configuration

Dans cette fenêtre, vous définissez la configuration VPN IPSec.

| TheGreenBow VPN Client       |                                                                                                    | _ 🗆 🗙                                                                        |
|------------------------------|----------------------------------------------------------------------------------------------------|------------------------------------------------------------------------------|
| File VPN Configuration Tools | ?                                                                                                    |                                                                              |
| THEGREENBO                   | DW VPN CI                                                                                                    | Vous devez définir une<br>adresse virtuelle statique ici.                    |
| Console                      | Phase 2 (IPSec Configuration) Name CnxVpn1                                                                                                    | Vous ne devez pas utiliser<br>une adresse appartenant au<br>réseau distant ! |
| Connections                  | VPN Client address 192 , <b>*</b> 58 , 100 , 10                                                                                                    |                                                                              |
| Configuration                | Address type       Subnet address         Remote LAN address       192 . <del>168 . 7 . 1</del> Subnet Mask       255 . 255 . 255 . 0         Esp       Auto open tur         Authentication       MD5 .         Mode       Tunnel .         VPFS       Group         DH1024       Open Tun | Entrer l'adresse IP<br>(et le masque réseau)<br>du réseau distant.           |
|                              | Save & Ar                                                                                                    | pply                                                                         |
| VPN Tunnel active            | Tu                                                                                                    | nnel: 🧿                                                                      |

#### Configuration Phase2

Le champ "Adresse Locale" est l'adresse IP virtuelle du client au sein du réseau. Cette adresse ne doit pas appartenir au réseau distant.

#### 3.5 Ouvrir un tunnel VPN IPSec

Lorsque le Routeur VPN Resix NetxServ et le Client IPSec VPN TheGreenBow ont été configuré comme decrit precedement, you etes prêt pour établir des tunnels VPN IPSec. Soyez d'abord certain d'autoriser le traffic VPN IPSec dans votre Firewall.

- 1. Cliquer sur "Appliquer les Règles" pour prendre en compte les dernières modifications faites à votre configuration VPN.
- 2. Cliquer sur "Ouvrir le tunnel", ou genrer du trafic qui provoquera automatiquement l'ouverture de tunnels VPN IPSec (ex.: ping, IE Browser, ...)
- 3. Cliquer sur "Connections" pour voir les tunnels VPN ouverts.
- 4. Cliquer sur "Console" si vous voulez accéder aux logs VPN IPSec et ajuster le niveau de filtrage et diminuer le nombre de message IPSec.

| THE | GR | =  | ΠB | BIL | 6811961 |
|-----|----|----|----|-----|---------|
|     |    | 19 |    |     |         |

| Doc.Ref     | tgbvpn_cg_ResixNetxServ_fr |
|-------------|----------------------------|
| Doc.version | 2.0 – Avr.2005             |
| VPN version | 2.5x                       |

## 4 Contacts

Info et mise à jour sur le site web : <u>http://www.thegreenbow.com</u>

Support technique par email : <u>support@thegreenbow.com</u>

Contacts commerciaux par téléphone au +33 1 43 12 39 37 ou par email : info@thegreenbow.com